Lab Instructions – Azure AD Connect Health

- 1. From the Admin 365 Center, select Health
- 2. Select Dir Syn Status
- 3. Observe the Options under Integration with Local Active Directory
- 4. Select **Session Health** from the left menu
- 5. Observe the headings under Service Health
- 6. Select Azure Active Directory and expand the left menu options.
- 7. Select Azure Active Directory again
- 8. Click on Azure AD Connect
- 9. Under Health and Analytics, select Azure AD Connect Health
- 10. Click on Sync Errors to see the Synn Errors by type
- 11.Click on Sync Services to see Service name, Active Alerts, Last updated and Status.

## Azure Active Directory Connect Health - Sync services

| Annal Annalasian             | <u>ام</u> (         |                         |               |                         |                     |                      |         |  |
|------------------------------|---------------------|-------------------------|---------------|-------------------------|---------------------|----------------------|---------|--|
| Quick start                  | Service Name        | $\uparrow_{\downarrow}$ | Active Alerts | $\uparrow_{\downarrow}$ | Last Updated        | $\uparrow\downarrow$ | Status  |  |
| ire Active Directory Connect | M365x964974.onmicro |                         | 0             |                         | 3/5/2020 5:15:32 AM |                      | Healthy |  |
| nc)                          |                     |                         |               |                         |                     |                      |         |  |
| Sync errors                  |                     |                         |               |                         |                     |                      |         |  |
| Suna convicas                |                     |                         |               |                         |                     |                      |         |  |

## 12.Select **AD DS SERVICES**. View the serivices for Adatum.com.

| Service Name | $\uparrow \downarrow$ | Active Alerts | $\uparrow_{\downarrow}$ | Last Updated     | ↑↓ | Status  | ↑↓ |  |  |  |  |  |
|--------------|-----------------------|---------------|-------------------------|------------------|----|---------|----|--|--|--|--|--|
| Adatum.com   |                       | 0             |                         | 3/5/2020 5:12:04 | AM | Healthy |    |  |  |  |  |  |

13. Close the Azure Active Directory Connect Health window.